# インターネット出願 マニュアル

## 学校法人鎌形学園 東京学館新潟高等学校

ご不明な点について

このマニュアルは、主にインターネット出願の操作について記載されているものです。 内容についてご不明な点がございましたら、ページの下部にある「お問い合わせ先」および 「よくある質問」を参照してください。

お問合せ先 よくある質問

用規約 推奨環境

**mirai**compass

## <u>① ユーザ I Dの登録</u>

- ・はじめて手続きをされる方は「はじめての方はこちら」をクリック→2へ
- ・以前に本校のイベント等で、すでにユーザ I Dを取得されている方は、ご登録いただいたメール アドレスおよびパスワードを入力→⑥へ

TGN 東京学館新潟高等学校

東京学館新潟高等学校(テスト)のネット出願へようこそ

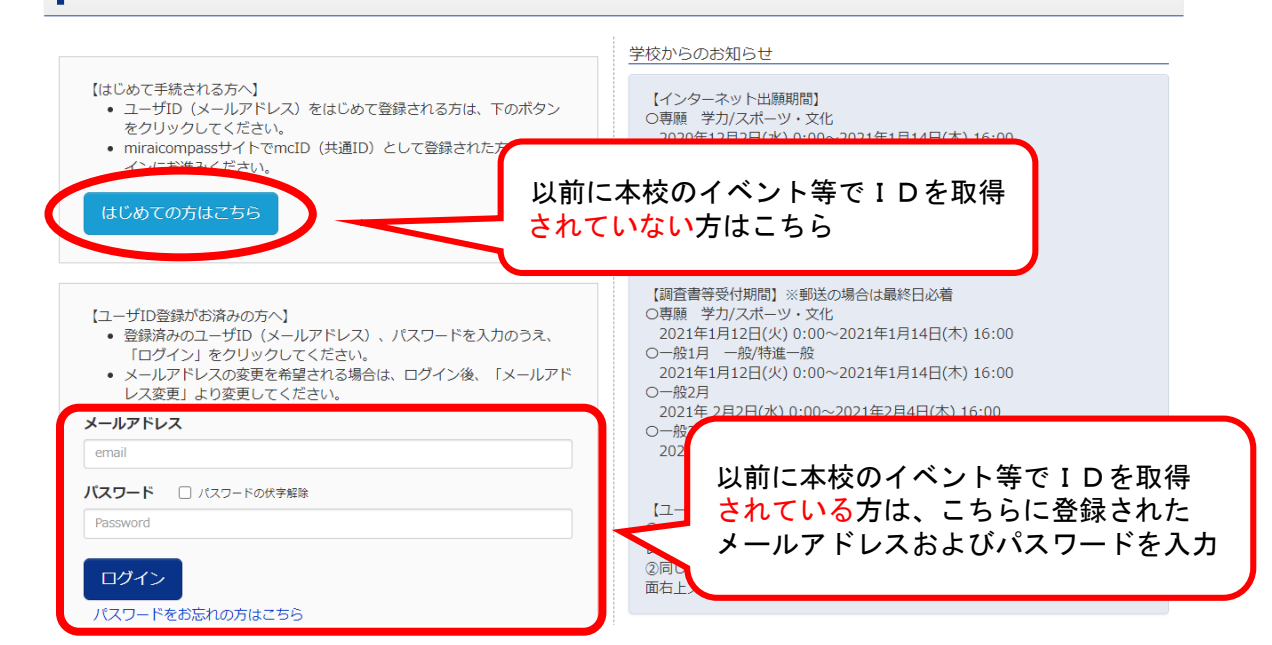

# ② メールアドレスの登録

・ご自身のアドレスを入力し、そのアドレスにてメールを受け取ってください。

| Step1 E-maili | と信(ユーザ登録用確認コード送信)                                                                                                    |
|---------------|----------------------------------------------------------------------------------------------------|
|               | ユーザIDとしてご利用いただくご自身の受信可能なメールアドレスを入力して、「送信」ボタンを押してくださ<br>い。<br>入力されたメールアドレス宛てにユーザ登録用の確認コードを送信します。<br>メールが届きましたら、メールに記載された確認コードを入力し、パスワード登録(本登録)を行ってください。<br>(確認コードの有効期間は20分です)<br>※登録いただいたメールアドレスに、学校からの緊急連絡などを送信することがございます。<br>※登録いただいたメールアドレスを公開する、または第三者に提供することはありません。<br>※「「利用規約」をご確認いただいたのち、ご利用ください。 |
|               | <重要> <ul> <li>入力されたメールアドレスに、登録完了等の確認メールを送信します。</li> </ul>                                                                                                    |
|               | <ul> <li>フィーチャー・フォン(通称:ガラケー)は、確認コード活気らセメールの受信はできますが、その後の<br/>お手続きは行えません。インターネットに接続されたパソコン等でお手続きください。</li> <li>マ首身のメールアドレスを、「@e-shiharai.net」からのEメール</li> <li>確認コードお知らセメールにはURLが記載されております。URLd<br/>ださい。</li> <li>各キャリアのメール受信設定方法は、こちらでご確認ください。<br/>docomo<br/>au</li> </ul>                              |
|               | SoftBank<br>メールアドレス email                                                                                                    |
|               | 戻る送信                                                                                                    |

<u>③ 認証コードの入力</u>

・登録メールアドレスに送信されたメールに記載されている確認コード(数字)を入力。

| IGN 東京学館<br>-mail送信 パスワー |                                                                                                    |
|--------------------------|----------------------------------------------------------------------------------------------------|
| Step2 パスワー               | ド登録画面                                                                                                    |
| ■メール送信が完了しまし             | た。(※お手続きはまだ完了しておりません)                                                                                                    |
| ※お手続きはまだ完了<br>確認コード入力    | しておりません。メールを確認し、以下の入力を進めてくた<br>確認コード<br>ト起メールアドレス宛てに確認コードお知らせメールを送信しました。<br>メールに記載された確認コードを入力し、パスワード登録(本登録)を行ってください。<br>(確認コードの有効期間は20分です) |
|                          | 確認コードお知らせメールが受信できない方<br>⇒ <u>こちら</u> よりテストメールを送信し、受信設定が正しく設定されているかご確認ください。                                                                 |

# <u>④ パスワードの設定</u>

・志願者の氏名および生年月日を入力して、パスワードを設定してください。

| パスワード入力                  |                                                                                                    |
|--------------------------|----------------------------------------------------------------------------------------------------|
| 志願者氏名(カナ)                | セイ: (全角カナ)                                                                                                    |
| 生年月日                     | 年 • 月 • 日 •                                                                                                    |
|                          | □ パスワードの伏字解除                                                                                                    |
| パスワード                    | 下記、バスク ドラクス合                                                                                                    |
| パスワード(確認)                | 志願者の氏名、生年月日を入力                                                                                                    |
|                          | <ul> <li>* 下記の条件を満たすパスワードを設定してください         <ul> <li>・文字数は[8文字以上16文字以下]で設定</li> <li>・使用できる文字は[1半角英字]</li> <li>・使用できる文字は[1半角英字]</li> <li>・「半角英字]と「半角数字」の</li> <li>・アルファベットの[大文字と小</li> </ul> </li> <li>エーザIDの有効期限は下記のようになりさ         <ul> <li>・最終ログイン先が出願サイトの</li> <li>・最終ログイン先が出願サイト以</li> </ul> </li> <li>ビークンデンドン・</li> <li>・ 日本(1000)</li> <li>・ 日本(1000)</li> </ul> <li>・ 日本(1000)</li> <li>・ 日本(1000)</li> |
|                          | 利用規約を確認し、同意した上で「登録」ボタンを押してください。<br>□ <b>同意する</b>                                                                                                    |
|                          | 戻る 登録                                                                                                    |
|                          |                                                                                                    |
| 「口同意する」にチェ<br>「登録」ボタンをクリ | ェックを入れ<br>リックする。                                                                                                    |

#### <u>⑤ ユーザ I Dの登録完了</u>

・以上でユーザIDの登録が完了しました。

・「ログイン」ボタンをクリックして引き続き出願手続きを行います。

| TGN 東京学館新潟高等学校                                     |                        |
|----------------------------------------------------|------------------------|
| E-mail送信 /パスワード登録 /パスワード登録完了                       |                        |
| Step3 パスワード登録完了                                    |                        |
| メールアドレスとパスワードが登録されました。<br>「ログイン」ボタンよりログインを行ってください。 |                        |
| メールアドレス                                            | I                      |
|                                                    |                        |
| miraicc<br>「ログインへ」をクリックして<br>引き続き出願手続きへ            | お問合せ先 よくある質問 利用規約 推奨環境 |

#### <u>⑥ 志願者の選択</u>

・ご登録いただいた志願者の氏名をクリックして出願手続きに入ります。

| 志願者選択         志願者を追加したい方はこちら         志願者を選択してください。         ブッカン タロウ         2021/03/31まで有効                                                                                                    | IGN 東京学館新潟高等学校                          | ログアウト                                                                                                    |
|----------------------------------------------------------------------------------------------------|-----------------------------------------|----------------------------------------------------------------------------------------------------|
| 志願者を追加したい方はこちら<br>志願者を選択してください。<br>ガッカン タロウ<br>2021/03/31まで有効                                                                                                    | 志願者選択                                   |                                                                                                    |
| 志願者を選択してください。<br>ガッカン タロウ<br><sub>2021/03/31まで有効</sub>                                                                                                    | 志願者を追加したい方はこちら                          |                                                                                                    |
| <ul> <li>※ ユーザIDの有効期限は下記の通り更新されますので、ご注意ください。         <ul> <li>・最終ログイン先が出願サイトの場合</li> <li>・最終ログイン先が出願サイト以外の</li> <li>・最終ログイン先が出願サイト以外の</li> <li>・年まで(2022/3/31)</li> </ul> </li> <li>手続きを行いたい志願者の氏名をクリックする         <ul> <li>※ 複数タ発録されているユーザはニナミに複数タまテ</li> </ul> </li> </ul> | 志願者<br>※ ユーザIDの有効<br>・最終ログイン<br>・最終ログイン | <ul> <li>         を選択してください。<br/>ガッカン タロウ<br/>2021/03/31まで有効     </li> <li>         朝限は下記の通り更新されますので、ご注意ください。         ン先が 出願サイトの場合<br/>・佐度未まで (2021/3/31)<br/>大赤が 出願サイトの場合<br/>・佐度未まで (2022/3/31)     </li> <li>         手続きを行いたい志願者の氏名をクリックする<br/>次海教 タ発録 されていろう ー・ザけった こに海教 タまって     </li> </ul> |

#### <u>7) 申込履歴画面</u>

- ・すでに申し込まれた内容を確認する画面になります。
- ・はじめて出願手続きを行う際は、何も表示されません。
- ・はじめて出願手続きを行う際は、「新規申込手続きへ」をクリックしてください。

| 「GN 東京学                                    | 的新潟高等              | 学校                          | マイページ                                     | ジ ログイン情報変更 志願                         | 神道情報変更 申込履歴 ログアウト ガッカン タロウ さん |
|--------------------------------------------|--------------------|-----------------------------|-------------------------------------------|---------------------------------------|-------------------------------|
| ガッカン タ                                     | ロウ さんのマイペ・         | ージ                          |                                           |                                       |                               |
| <ul> <li>申込履歴</li> <li>申込履歴情報はあ</li> </ul> | りません。              |                             |                                           |                                       |                               |
| 申込番号                                       | 入試区分               | 申込日                         | 支払方法                                      | 入金情報                                  | 受験票                           |
|                                            | 1 <i>つの</i><br>画面右 | ○メールアドレスで、双子<br>注メニューの「志願考考 | など複数名の出頭を行う場<br>Rec 更」をクリックし、<br>新規申込手続きへ | <sub>合、<br/>観者を追加し</sub> すでに「<br>申し込み | 申し込みがある場合は<br>み内容が表示される。      |
| ſ                                          | 「新規申込手編            | 売きへ」をク                      | リックする。                                    |                                       |                               |

## <u>⑧ 入試区分の選択</u>

・志願者が出願する入試区分を選択してください。

| IGN 東京学館    | 官新潟高   | 等学校                                                                                                    | マイページ                                    | ログイン情報変更                              | 志願者情報変更                | 申込履歴<br>ガッカン タロウ さん |
|-------------|--------|----------------------------------------------------------------------------------------------------|------------------------------------------|---------------------------------------|------------------------|---------------------|
| 入試区分選択 出願情  | 報入力 試験 | 選択 お支払い方法の入力                                                                                                    | 出願情報の確認                                  | 送信完了                                  |                        |                     |
| Step1 入試区分词 | 選択     |                                                                                                    |                                          |                                       |                        |                     |
| 入試区分選択      |        |                                                                                                    |                                          |                                       |                        |                     |
|             | 入試区分   | <ul> <li>選んでください</li> <li>通んでください</li> <li>専願入学試験 学力/スポーツ</li> <li>一般1月 一般/特進一般(申込<br/>一般2月(申込期間:4/1~2/4</li> <li>一般3月(申込期間:4/1~3/1</li> </ul> | ・文化(申込期間:4/1<br>乙期間:4/1~1/14)<br>)<br>1) | 1~1/14)                               | Ĭ                      |                     |
|             |        | 4 つの入<br>※複数の入<br>で2つ目<br>⑥から再                                                                                                    | 試区分から<br>試区分での受<br>1の出願を行い<br>፤び登録を行っ    | 1 つ選択する<br>験を希望され<br>ます。1つ目<br>てください。 | る。<br>る場合は、∓<br>の登録が終材 | 再度同じ操作<br>わりましたら    |

## <u>9 出願情報の入力</u>

- ・志願者および保護者の情報を入力します。
- ・「必須」と記載されている箇所を全て入力して下さい。それ以外の箇所の入力は任意です。

| ら知らせ<br>サイトで対応できない漢字は、簡易字<br>ドルネームがある場合は「名」の欄に                                                                                                    | 体に置き換えて入力してください。<br>記入してください。                                                                                                    | 正式な漢字は、ご入学後                                                                                                    | よりお取り扱い致します。                                                                                                    | ので、予めご了承                         | べください。                                                        |                                                                                                    |                          |                     |
|----------------------------------------------------------------------------------------------------|----------------------------------------------------------------------------------------------------|----------------------------------------------------------------------------------------------------|----------------------------------------------------------------------------------------------------|----------------------------------|---------------------------------------------------------------|----------------------------------------------------------------------------------------------------|--------------------------|---------------------|
| 志願者情報入力                                                                                                    |                                                                                                    |                                                                                                    |                                                                                                    |                                  |                                                               |                                                                                                    |                          |                     |
| 志願者氏名(漢字) 8%                                                                                                    | <b>姓</b> : 例)未来                                                                                                    | <u>\$</u> :                                                                                                    | 例)翼                                                                                                    |                                  | (金角)                                                          |                                                                                                    |                          |                     |
| 志願者氏名(力士) 務領                                                                                                    | ヤイ: 例)ミライ                                                                                                    | *1:                                                                                                    | 例)ツバサ                                                                                                    |                                  | (全角力ナ)                                                        |                                                                                                    |                          |                     |
| 性別必須                                                                                                    | ○男 ○女                                                                                                    |                                                                                                    |                                                                                                    |                                  |                                                               |                                                                                                    |                          |                     |
| 牛年月日 必須                                                                                                    | 年 > 月 >                                                                                                    |                                                                                                    |                                                                                                    | 7 4                              | ト可能た点                                                         | を休でる                                                                                                    | $+ \tau$                 | ください                |
| 上 … 二 4所                                                                                                    |                                                                                                    |                                                                                                    |                                                                                                    | 八)<br>※外                         | 与前記なら                                                         | 「体で入                                                                                                    | 後に調査                     | を行います               |
| <b>誠信報</b> 号 <b>2</b> 5                                                                                                    | 1234567 4预援                                                                                                    | 2世長恭幸 - ルノコン・トレ                                                                                                    | 7451                                                                                                    |                                  |                                                               |                                                                                                    |                          |                     |
| 部以留う 224                                                                                                    | (20100)<br>(第4.7ください)<br>(第4.7ください)                                                                                                    | (+////                                                                                                    | , m <sub>2</sub> /                                                                                                    |                                  |                                                               |                                                                                                    |                          |                     |
|                                                                                                    |                                                                                                    |                                                                                                    |                                                                                                    |                                  |                                                               |                                                                                                    |                          |                     |
| 市区町村 必須                                                                                                    |                                                                                                    | (;                                                                                                    | 至周:(例)つつ而)                                                                                                    |                                  |                                                               |                                                                                                    |                          |                     |
| 町名・番地 必須                                                                                                    | 例)○○1-1-1                                                                                                    | G                                                                                                    | 全角:(例)○○1-1-1)                                                                                                    |                                  |                                                               |                                                                                                    |                          |                     |
| 建物名・部屋番号                                                                                                    | 例)00マンション101                                                                                                    | (3                                                                                                    | 全角:(例)〇〇マンション101)                                                                                                    |                                  |                                                               |                                                                                                    |                          |                     |
|                                                                                                    |                                                                                                    |                                                                                                    |                                                                                                    |                                  |                                                               |                                                                                                    |                          |                     |
| 電話番号 必須                                                                                                    |                                                                                                    | (半角数字)                                                                                                    | 新潟県                                                                                                    | 県周辺の                             | D都道府県                                                         | 見が表示 しんちょう しんかんしょう しんしょう しんしょ しんしょ | されます                     | す                   |
| 電話番号 853<br>出身校 853                                                                                                    |                                                                                                    | (半角数字)                                                                                                    | 新潟県<br>上記の                                                                                                    | 県周辺の<br>のリスト                     | D都道府県<br>トに無い場                                                | 県が表示<br>湯合は「                                                                                                    | されま<br>その他(              | す<br>の学校」           |
| 電話器号 刻氣<br>出身校 <mark>必須</mark>                                                                                                    |                                                                                                    | <ul> <li>(半角数字)</li> <li>マ</li> <li>マ</li> <li>マ</li> <li>マ</li> <li>マ</li> </ul>                                                                                                    | 新潟県<br>上記の<br>に学れ                                                                                                    | 県周辺の<br>のリスト<br>交名を <i>7</i>     | D都道府県<br>トに無い場<br>∖力。                                         | 県が表示<br>湯合は「                                                                                                    | されま<br>その他(              | f<br>D学校」           |
| 電話番号 <u>参加</u><br>出身校 <u>参加</u><br>その他の学校                                                                                                    | -     -       通んでください       選んでください       選んでください                                                                                                    | (半角数字)<br>・<br>・<br>・<br>(上記リストに類い場合                                                                                                    | 新潟リ上記のに学れ                                                                                                    | 県周辺の<br>のリスト<br>交名をフ             | D都道府県<br>トに無い場<br>∖力。                                         | 県が表示<br>易合は「                                                                                                    | されま<br>その他の              | す<br>の学校」           |
| 電話器号 <u>参須</u><br>出身校 <mark>参須</mark><br>その他の学校<br>塾                                                                                                    | ー     ー       選んでください       選んでください       選んでください       豊を検索 (入力検索可)                                                                                                    | (半角数字)<br>マ<br>マ<br>(上記リストに類い場)                                                                                                    | 新潟リ上記のに学れ                                                                                                    | 県周辺の<br>のリスト<br>交名をク             | D都道府県<br>トに無い場<br>く力。                                         | 県が表示<br>場合は「                                                                                                    | されま<br>その他(              | す<br>D学校」           |
| 電話器号 <u>参須</u><br>出身校 <mark>参須</mark><br>その他の学校<br>塾                                                                                                    | 通んでください       通んでください       通んでください       通んでください       勤を検索(入力検索可)       適んでください                                                                                                    | (牛魚菜字)<br>(牛魚菜字)<br>マ<br>マ<br>(上記リストに無い場合<br>マ<br>マ<br>マ<br>マ<br>マ<br>マ<br>マ<br>マ<br>マ<br>マ<br>マ<br>マ<br>マ                                                                                                    |                                                                                                    | 県周辺の<br>のリスト<br>交名をフ             | D都道府県<br>トに無い場<br>∖力。                                         | 県が表示<br>易合は「                                                                                                    | されまでその他の                 | す<br>D学校」           |
| 電話器号 参照<br>出身校 参通<br>その他の学校<br>登                                                                                                    | -     -       選んでください       選んでください       塾を検索 (入力検索可))       選んでください       選んでください       選んでください                                                                                                    | (半発数字)<br>(半発数字)<br>マ<br>マ<br>(上記リストに載い場合<br>マ<br>マ<br>マ<br>マ<br>マ<br>マ<br>マ<br>(上記リストに載い場合                                                                                                    |                                                                                                    | 県周辺の<br>のリスト<br>交名をフ<br>((KEN))  | り都道府県<br>トに無い場<br>く力。                                         | 県が表示<br>易合は「                                                                                                    | その他の                     | す<br>D学校」           |
| 電話番号 23<br>出身校 23<br>その他の学校<br>塾<br>ての他の塾<br>保護者情報入力                                                                                                    | ・     ・       選んでください       選んでください       認を検索(スカ検索可)       選んでください       選んでください                                                                                                    | (牛魚菜字)<br>(上記リストに類い場合<br>(上記リストに類い場合<br>(上記リストに類い場合                                                                                                    | 新潟リ<br>上記<br>に学れ<br>els. (その他) を選択し、入力し                                                                                                    | 見周辺の<br>のリスト<br>交名をフ             | D都道府県<br>トに無い場<br>トカ。                                         | 県が表示<br>易合は「                                                                                                    | その他の                     | す<br>D学校」           |
| 職務時● 23 出身校 23 その他の学校 登 その他の登 保護者情報入力 23                                                                                                    |                                                                                                    | (牛魚祭字)<br>(牛魚祭字)<br>(上記リストに鹿い場)<br>(上記リストに鹿い場)<br>(上記リストに鹿い場)                                                                                                    | 新潟県<br>上記<br>に学れ<br>eit. 「その他」 モ継択し、 入力し<br>eit. 「その他」 モ継択し、 入力し                                                                                                    | 県周辺の<br>のリスト<br>交名をノ<br>(たくだきい)  | り都道府県トに無い場                                                    | 県が表示<br>易合は「                                                                                                    | その他の                     | す<br>D学校」           |
| 電話番号 23<br>出身校 23<br>その他の学校<br>登<br>保護者情報入力<br>保護者氏名(漢字) 23                                                                                                    |                                                                                                    | (半意思字)<br>(上記リストに無い場)<br>(上記リストに無い場)<br>(上記リストに無い場)<br>(上記リストに無い場)                                                                                                    | 新潟県<br>上記C<br>に学れ<br>ak. 「その他」を選択し、入力し<br>例)篇<br>(のウマナ)                                                                                                    | 見周辺の<br>のリスト<br>交名をフ<br>へ(KEW)   | D都道府県<br>トに無い場<br>く力。                                         | 県が表示<br>易合は「                                                                                                    | その他の                     | す<br>D学校」           |
| 電話番号 23<br>出身校 23<br>その他の学校<br>登<br>保護者情報入力<br>保護者氏名(漢字) 23<br>公式                                                                                                    |                                                                                                    | (牛魚菜字)<br>(上記リストに離い場合<br>(上記リストに離い場合<br>(上記リストに離い場合<br>ス:<br>スイ:<br>み入力                                                                                                    | <ul> <li>新潟リ<br/>上記C</li> <li>に学れ</li> <li>akt. 「その他」を選択し、入力し</li> <li>前高</li> <li>前カオル</li> </ul>                                                                                                    | 見周辺の<br>のリスト<br>交名をフ<br>たください、)  | D都道府県<br>トに無い場<br>した。<br>( <sup>(注約)</sup>                    | 県が表示<br>易合は「                                                                                                    | その他の                     | す<br>D学校」           |
| 電話勝号 23<br>出身校 23<br>その他の学校<br>登<br>その他の登<br>保護者情報入力<br>保護者氏名(漢字) 23<br>保護者氏名(ガナ) 23<br>住所                                                                                                    |                                                                                                    | (半発部字)<br>(注思リストに無い場)<br>(止思リストに無い場)<br>(止思リストに無い場)<br>(止思リストに無い場)<br>ス<br>ス<br>オ<br>み入力                                                                                                    | 新潟県<br>上記<br>に学れ<br>elt.「その他」を選択し、入刀し<br>例意<br>例Dカオル                                                                                                    | 県周辺の<br>のリスト<br>交名をフ<br>(てくだきい)) | D都道府県<br>トに無い場<br>した。<br>(注約)<br>(注約)                         | 県が表示<br>易合は「                                                                                                    | その他の                     | す<br>D学校」           |
| <ul> <li>電話番号 23</li> <li>出身校 23</li> <li>その他の学校</li> <li>登</li> <li>その他の学校</li> <li>登</li> <li>その他の参校</li> <li>保護者氏名(次字) 23</li> <li>保護者氏名(カナ) 23</li> <li>住所</li> <li>野僕番号</li> </ul>                                                                                                    | ・     ・       選んでください       選んでください       望んでください       選んでください       選んでください       選んでください       選んでください       第小でください       第小の方はチェック       1224567                                                                                                    | (牛魚部字)<br>(上記リストに無い場a<br>(上記リストに無い場a<br>(上記リストに無い場a<br>(上記リストに無い場a<br>スイ:<br>み入力                                                                                                    | <ul> <li>新潟リ<br/>上記C</li> <li>に学れ</li> <li>は、「その街」を選択し、入力し</li> <li>前薫</li> <li>前力オル</li> </ul>                                                                                                    | 見周辺の<br>のリスト<br>交名をフ<br>(てください)  | D都道府県<br>トに無い場<br>く力。<br>(注約)<br>(注約)                         | 県が表示<br>易合は「                                                                                                    | されま <sup>て</sup><br>その他( | す<br>D学校」           |
| <ul> <li>電話番号 23</li> <li>出身校 23</li> <li>その他の学校</li> <li>法</li> <li>その他の空校</li> <li>な</li> <li>その他の空校</li> <li>な</li> <li>くの他の空校</li> <li>な</li> <li>くの他の空校</li> <li>なの他の空校</li> <li>なの他の空校<td></td><td>(牛魚菜字)<br/>(上記リストに削い場(<br/>)<br/>(上記リストに削い場(<br/>)<br/>(上記リストに削い場(<br/>)<br/>(上記リストに削い場(<br/>)<br/>(上記リストに削い場(<br/>)<br/>(<br/>)<br/>)<br/>(<br/>)<br/>)<br/>(<br/>)<br/>(<br/>)<br/>)<br/>)<br/>(<br/>)<br/>(<br/>)<br/>)<br/>)<br/>(<br/>)<br/>(<br/>)<br/>)<br/>(<br/>)<br/>)<br/>(<br/>)<br/>)<br/>)<br/>(<br/>)<br/>(<br/>)<br/>)<br/>)<br/>)<br/>(<br/>)<br/>)<br/>(<br/>)<br/>)<br/>)<br/>(<br/>)<br/>)<br/>)<br/>(<br/>)<br/>)<br/>)<br/>)<br/>(<br/>)<br/>)<br/>)<br/>)<br/>)<br/>)<br/>)<br/>)<br/>(<br/>)<br/>)<br/>)<br/>)<br/>)<br/>)<br/>)<br/>)<br/>)<br/>)<br/>)<br/>)<br/>)</td><td><ul> <li>新潟リ<br/>上記C</li> <li>に学れ</li> <li>は、「その他」を選択し、入力し</li> <li>前面</li> <li>前のカオル</li> </ul></td><td>見周辺の<br/>のリスト<br/>交名をノ<br/>でください)</td><td>D都道府県<br/>トに無い場<br/>し力。<br/>(注<sup>角)</sup><br/>(注<sup>角)</sup></td><td>県が表示<br/>易合は「</td><td>その他の</td><td>ţ<br/>D学校」</td></li></ul> |                                                                                                    | (牛魚菜字)<br>(上記リストに削い場(<br>)<br>(上記リストに削い場(<br>)<br>(上記リストに削い場(<br>)<br>(上記リストに削い場(<br>)<br>(上記リストに削い場(<br>)<br>(<br>)<br>)<br>(<br>)<br>)<br>(<br>)<br>(<br>)<br>)<br>)<br>(<br>)<br>(<br>)<br>)<br>)<br>(<br>)<br>(<br>)<br>)<br>(<br>)<br>)<br>(<br>)<br>)<br>)<br>(<br>)<br>(<br>)<br>)<br>)<br>)<br>(<br>)<br>)<br>(<br>)<br>)<br>)<br>(<br>)<br>)<br>)<br>(<br>)<br>)<br>)<br>)<br>(<br>)<br>)<br>)<br>)<br>)<br>)<br>)<br>)<br>(<br>)<br>)<br>)<br>)<br>)<br>)<br>)<br>)<br>)<br>)<br>)<br>)<br>)                                                                                                    | <ul> <li>新潟リ<br/>上記C</li> <li>に学れ</li> <li>は、「その他」を選択し、入力し</li> <li>前面</li> <li>前のカオル</li> </ul>                                                                                                    | 見周辺の<br>のリスト<br>交名をノ<br>でください)   | D都道府県<br>トに無い場<br>し力。<br>(注 <sup>角)</sup><br>(注 <sup>角)</sup> | 県が表示<br>易合は「                                                                                                    | その他の                     | ţ<br>D学校」           |
| <ul> <li>電話番号 23</li> <li>出身校 23</li> <li>その他の学校</li> <li>登</li> <li>その他の学校</li> <li>登</li> <li>その他の登</li> <li>保護者情報入力</li> <li>経護者氏名(次字) 23</li> <li>保護者氏名(次子) 23</li> <li>住所</li> <li>郵便番号</li> <li>務道府県     市区町村     </li> </ul>                                                                                                    | ・         ・         ・           選んでください         選んでください           選んでください            選んでください            選んでください            選んでください            増んでください            第小の方はチェック            1234567            増んでください            増んでください            第外の方はチェック            1000市 | (牛魚部字)<br>(上思リストに単い場)<br>(上思リストに単い場)<br>(上思リストに単い場)<br>(上思リストに単い場)<br>(上思リストに単い場)<br>(上思リストに単い場)<br>(牛魚部字: パイフン&し                                                                                                    | 新潟リ       上記こ       (こ学れ)       (こ学れ)       (すっち)       (すっち)       (すっち)       (すっち)       (すっち)       (すっち)                                                                                                    | 見周辺の<br>のリスト<br>交名をフ<br>(てください)  | D都道府県<br>トに無い場<br>した。<br>( <sup>(注約)</sup>                    | 県が表示<br>易合は「                                                                                                    | されま <sup>て</sup><br>その他( | す<br>D学校」           |
| <ul> <li>電話番号 23</li> <li>出身校 23</li> <li>この他の学校</li> <li>玉</li> <li>その他の学校</li> <li>玉</li> <li>その他の学校</li> <li>なの他の参</li> <li>その他の参</li> <li>その他の参</li> <li>その他の学校</li> <li>なの他の学校</li> <li>29</li> <li>なの他の学校</li> <li>29</li> <li>なの他の学校</li> <li>29</li> <li>40</li> <li>40</li> <li>50</li> <li>40</li> <li>50</li> <li>40</li> <li>50</li> <li>40</li> <li>50</li> <li>40</li> <li>50</li> <li>40</li> <li>50</li> <li>50</li> <li>50</li> </ul>                                                                                                    |                                                                                                    | (牛魚部字)<br>(上記リストに則い端a<br>(上記リストに則い端a<br>(上記リストに則い端a<br>(上記リストに則い端a<br>メイ:<br>み入力<br>(牛魚影字:ハイフンなし<br>()                                                                                                    | <ul> <li>新潟リ<br/>上記C</li> <li>に学れ</li> <li>は、「その物」を選択し、入力し</li> <li>約</li> <li>約</li> <li>がカオル</li> <li>76)</li> <li>(約)つつ市)</li> <li>(約)つつ市)</li> </ul>                                                                                           | 見周辺の<br>のリスト<br>交名をフ<br>でください)   | D都道府県<br>トに無い場<br>した。<br>( <sup>(注約)</sup>                    | 県が表示<br>易合は「                                                                                                    | されま <sup>て</sup> その他(    | f<br>D学校」           |
| <ul> <li>電話番号 23</li> <li>出身校 23</li> <li>二日身枝 23</li> <li>この他の学校</li> <li>登</li> <li>その他の学校</li> <li>登</li> <li>その他の学校</li> <li>登</li> <li>その他の学校</li> <li>20</li> <li>その他の学校</li> <li>20</li> <li>その他の学校</li> <li>20</li> <li>その他の学校</li> <li>20</li> <li>その他の学校</li> <li>20</li> <li>21</li> <li>23</li> <li>24</li> <li>25</li> <li>25</li> <li>26</li> <li>27</li> <li>28</li> <li>29</li> <li>29</li> <li>20</li> <li>20</li> <li>20</li> <li>21</li> <li>23</li> <li>24</li> <li>25</li> <li>25</li> <li>26</li> <li>27</li> <li>28</li> <li>29</li> <li>29</li> <li>20</li> <li>20</li> <li>20</li> <li>20</li> <li>20</li> <li>20</li> <li>20</li> <li>21</li> <li>21</li> <li>21</li> <li>21</li> <li>21</li> <li>21</li> <li>21</li> <li>21</li> <li>21</li> <li>21</li> <li>21</li> <li>21</li> <li>21</li> <li>21</li> <li>21</li> <li>21</li> <li>21</li> <li>21</li> <li>22</li> <li>23</li> <li>24</li> <li>24<!--</td--><td></td><td>(半発部字)<br/>(注思リストに無い場)<br/>(止思リストに無い場)<br/>(止思リストに無い場)<br/>(注思リストに無い場)<br/>(注思リストに無い場)<br/>(注思リストに無い場)<br/>(注思リストに無い場)<br/>(中急影李:)ハイフンなし<br/>(4)</td><td>新潟リ         上記C         上記C         (二学れ)         aix. (その他) を選択し、入力し         御広         御広         例カカオル         76)         ah: (例)つつ市)         ah: (例)つつ1-1-1)</td><td>見周辺の<br/>のリスト<br/>交名をフ<br/>(てくだきい))</td><td>D都道府県<br/>トに無い場<br/>した。<br/>(<sup>注約)</sup><br/>(<sup>注約)</sup></td><td>県が表示<br/>易合は「</td><td>されま<sup>て</sup><br/>その他の</td><td>f<br/>D学校」</td></li></ul>                                                                                                    |                                                                                                    | (半発部字)<br>(注思リストに無い場)<br>(止思リストに無い場)<br>(止思リストに無い場)<br>(注思リストに無い場)<br>(注思リストに無い場)<br>(注思リストに無い場)<br>(注思リストに無い場)<br>(中急影李:)ハイフンなし<br>(4)                                                                                                    | 新潟リ         上記C         上記C         (二学れ)         aix. (その他) を選択し、入力し         御広         御広         例カカオル         76)         ah: (例)つつ市)         ah: (例)つつ1-1-1)                                                                                  | 見周辺の<br>のリスト<br>交名をフ<br>(てくだきい)) | D都道府県<br>トに無い場<br>した。<br>( <sup>注約)</sup><br>( <sup>注約)</sup> | 県が表示<br>易合は「                                                                                                    | されま <sup>て</sup><br>その他の | f<br>D学校」           |
| <ul> <li>電話番号 23</li> <li>出身校 23</li> <li>出身校 23</li> <li>その他の学校</li> <li>強</li> <li>その他の空校</li> <li>登</li> <li>その他の空校</li> <li>空の他の登</li> <li>その他の空校</li> <li>なの他の空校</li> <li>空の他の空校</li> <li>空の地の空校</li> <li>空の地の空校</li> <li>空の地の空が空が空が空かる</li> <li>空の地の空が空かる</li> <li>空の地の空が空が空かる</li> <li>空の地の空が空が空かる</li> <li>空の地の空が空が空かる</li> <li>空の地の空が空が空が空かる</li> <li>空の地の空が空が空が空が空が空が空が空が空かる</li> <li>空の地の空が空が空が空が空が空が空が空が空が空が空が空が空が空が空が空が空が空が</li></ul>                                                                                                    | ・     ・       選んでください       選んでください       望を検索 (入力検索可)       選んでください       選んでください       選んでください       選んでください       第の方はチェック       1234567       銀んでください       第のの方はチェック       1234567       第のつ市       例)〇〇市       例)〇〇マンション101                                         | (牛魚部字)<br>(上記リストに肌い場a<br>(上記リストに肌い場a<br>(上記リストに肌い場a<br>(上記リストに肌い場a<br>(上記リストに肌い場a<br>(上記リストに肌い場a<br>(上記リストに肌い場a<br>(上記リストに肌い場a<br>(上記リストに肌い場a<br>(上記リストに肌い場a<br>(二〇)<br>(二〇) | 新潟リ         上記C         上記C         (二学れ)         aiz. (その他) を選択し、入力し         自法. (その他) を選択し、入力し         自法. (その他) を選択し、入力し         自法. (その他) を選択し、入力し         (前) (前) (1 - 1 - 1)         会員: (前) (0 (1 - 1 - 1))         会員: (前) (0 (1 - 1 - 1)) | 見周辺の<br>のリスト<br>交名をフ<br>(てください)  | D都道府県<br>トに無い場<br>し、<br>(注約)<br>(注約)<br>(注約)                  | 県が表示<br>易合は「                                                                                                    | されま <sup>て</sup><br>その他( | f<br>D学校」           |
| <ul> <li>電話番号 23</li> <li>出身校 23</li> <li>この他の学校</li> <li>えの他の学校</li> <li>支</li> <li>その他の空校</li> <li>なの他の空校</li> <li>その他の空校</li> <li>なの他の空校</li> <li>なの他の空校</li></ul>                                                                                                    |                                                                                                    | (半発票字)<br>(注意以ストに悪い場合<br>(注意以ストに悪い場合<br>(注意以ストに悪い場合<br>(注意以ストに悪い場合<br>(注意以ストに悪い場合<br>(注意以ストに悪い場合<br>(半急票字:)パイフンなし<br>(半急票字)<br>(半急票字)                                                                                                    | <ul> <li>新潟リ<br/>上記C<br/>に学れ</li> <li>(こ学れ</li> <li>(その他)を選択し、入力し</li> <li>(市)の(二)を</li> <li>(市)の(二)</li> <li>(市)の(二)</li> <li>(市)の(マンション101)</li> </ul>                                                                                           | 県周辺の<br>のリスト<br>交名をノ<br>(てくだきい)) | D都道府県<br>トに無い場<br>した記載                                        | れて                                                                                                    | されます。                    | f<br>D学校」<br>ffを全て入 |

### ① 試験区分の選択

・具体的な試験の内容を選択します。

| S                                                                  | tep3 試験選択                                            |                          |                             |                                     |                         |            |            |              |
|--------------------------------------------------------------------|------------------------------------------------------|--------------------------|-----------------------------|-------------------------------------|-------------------------|------------|------------|--------------|
|                                                                    | 試験検索<br>出願する試験を検索し、『                                 | 画面中段の選択ボタン               | ンを押してください。                  | (                                   | 試験日お                    | よび試験       | 区分を選択      |              |
|                                                                    |                                                      | 入試区分 -                   | -般1月 一般/特進一般                |                                     |                         |            |            |              |
|                                                                    |                                                      | 試験日<br>受験区分              | 選んでください<br>選んでください          | ~                                   | ا ل                     | 入力した       | 内容が表示      | 示されます。       |
|                                                                    | 検索された試験<br>入試区分                                      | 1.0                      | 式験名                         | 試                                   | <b>發日</b>               | 「選択」       | をクリック      | っする。         |
|                                                                    | 検索された語<br>入 <b>試区分</b><br>一般1月 一                     | 験<br>股/特進一般              | <b>試験名</b><br>一般1月 一般       |                                     | <b>試験日</b><br>1月22日 08: | 45         | 選択<br>> 選択 | $\mathbf{S}$ |
| <ul> <li>・中学校の先生<br/>場合は「保存</li> <li>・このまま支払<br/>「お支払い画</li> </ul> | <sup>お知らせ</sup><br>に確認等か<br>して中断す<br>いを行う場<br>面へ」→〔3 | ぶ必要な<br>うる」→〔<br>合は<br>へ | -時保存してく)<br>確認書」を印刷<br>る おろ | ださい。<br>し、中学校の先生に提出し、<br>な払い画面へ 保存し | 入力内容や受験する話<br>して中断する    | 式輸に誤りがないか研 | 認してください。   |              |

# <u>① 申込内容の途中確認</u>

・マイページから中学校の先生に確認して頂くための資料の表示を行います。

| ガッカン                       | ・ タロウ さんのマイへ                             | ページ                                          |                                                                                                    |                                               |                                                     |                                                                                                    |        |  |
|----------------------------|------------------------------------------|----------------------------------------------|----------------------------------------------------------------------------------------------------|-----------------------------------------------|-----------------------------------------------------|----------------------------------------------------------------------------------------------------|--------|--|
| 申込履歴                       |                                          |                                              |                                                                                                    |                                               |                                                     |                                                                                                    |        |  |
| 申込番号                       | 入試区分                                     | 申込日                                          | 支払方法                                                                                                    | 入金情報                                          |                                                     |                                                                                                    | 受験票    |  |
| 212000019                  | 一般1月 一般/特進一般                             | 一時保存                                         | -                                                                                                    | -                                             | 申込確認                                                | きから キ                                                                                                    | ヤンセル - |  |
|                            |                                          |                                              |                                                                                                    | 1                                             |                                                     |                                                                                                    |        |  |
|                            |                                          |                                              |                                                                                                    |                                               |                                                     |                                                                                                    |        |  |
|                            |                                          |                                              | _                                                                                                    | 心が完了している必要                                    | 要があります。                                             |                                                                                                    |        |  |
| 込内容<br>示され<br>る<br>こと<br>料 | を表示する場合<br>た内容は、ペー<br>でPDFファイ<br>を中学校の先生 | 1「申ジ<br>ジ<br>下<br>き<br>い<br>を<br>ら<br>の<br>研 | <ul> <li>確認」を</li> <li>の「申辺</li> <li>ヴンロー</li> <li>室認等にこ</li> <li>(1) (1) (1) (1) (1) (1) (1) (1) (1) (1)</li></ul> | をクリックで<br>クリックで<br>内容確認<br>ディードすること<br>ご活用くだこ | <sup>動物ります。</sup><br>する。<br>書」をクリッ<br>とが可能です<br>さい。 | ック<br>た。<br>1000<br>1000<br>100 |        |  |

#### <u>12</u> 途中から始める場合

・保存して中断した場合に、申込内容の入力や決済など続きから始める場合、マイページの 「続きから」をクリックすることで続きから始めることが可能です。 ※続きから始めた場合、⑨出願情報の入力(入力済)から始まります。

| IGN 東京学館新潟高等学校                                        | マイページ ログイン情報変                                 | 更 志願者情報変更 | 申込履歴 ログアウト<br>ガッカン タロウ さん |
|-------------------------------------------------------|-----------------------------------------------|-----------|---------------------------|
| ガッカン タロウ さんのマイページ                                     |                                               |           |                           |
| 申込履歴                                                  |                                               |           |                           |
| 申込番号 入試区分 申込日 支払方法                                    | 入金情報                                          |           | 受験票                       |
| 212000019 一般1月 一般/特進一般 一時保存 -                         | -<br>申込確                                      | 続きから キャン  | - JL                      |
| <sup>新規申込手続きを行うには、上記の</sup><br>「続きから」をクリ<br>⑨出願情報の入力( | <sup>申込が完了している必要す</sup> ます。<br>ックする。<br>入力済)へ |           |                           |

# <u>13 お支払方法の決定</u>

・受験料のお支払い方法を選択します。

| p4 お支払い方法の入力                                                                                                    |                                       |       |                                   |
|----------------------------------------------------------------------------------------------------|---------------------------------------|-------|-----------------------------------|
| 試験名 ・試験日                                                                                                    |                                       |       |                                   |
| 試区分                                                                                                    | 試験名                                   | 試験日   |                                   |
| 般1月 一般/特進一般                                                                                                    | - <u><u>à</u>à1<u></u> -<u>à</u>à</u> | 1月22日 | 08:45                             |
|                                                                                                    | •                                     |       |                                   |
|                                                                                                    | ご希望のお支払方法を                            | を選択   | 受験料・検定料 ¥18,000-                  |
| お支払い方法の選択<br>※お支払い方法により事務チ数料が異なりますので、                                                                                            | ご希望のお支払方法を                            | を選択   | 受驗料・検定料 ¥18,000-                  |
| お支払い方法の選択<br>※お支払い方法により事務手数料が異なりますので、<br>● クレジットカード                                                                              | ご希望のお支払方法を                            | を選択   | 受験料・検定料 ¥18,000-<br>[事務手数料 ¥514-] |
| お支払い方法の選択<br>※お支払い方法により事務手数料が異なりますので、                                                                                            | ご希望のお支払方法を                            | と選択   | 受験料・検定料 ¥18,000-<br>[事務手数料 ¥514-] |
| お支払い方法の選択<br>**お文払い方法により事務+数料が異なりますので、<br>クレジットカード<br>コンビニエンスストア<br>)ペイジー・金融機関ATM(現金)                                            | ご希望のお支払方法を                            | を選択   | 受験料・検定料 ¥18,000-<br>[事務手数科 ¥514-] |
| お支払い方法の選択<br>※お支払い方法により事務手数科が異なりますので、<br>のクレジットカード<br>コンビニエンスストア<br>ロペイジー・金融機関ATM(現金)<br>ご利用可能な金融機製ATMについて                       | ご希望のお支払方法を                            | と選択   | 受験料・検定料 ¥18,000-<br>[事務手数料 ¥514-] |
| お支払い方法の選択<br>※お支払い方法により事務手数料が異なりますので、<br>クレジットカード<br>コンビニエンスストア<br>ペイジー・金融機関ATM(現金)<br>ご利用可能な会融機和MicONT<br>つ、ペイジー・金融機関ATM(カード・通帳 | ご希望のお支払方法を                            | を選択   | 受驗料・検定料 ¥18,000-<br>[事務手数料 ¥514-] |

## ④ 申込内容の確認

・お支払い方法の詳細を入力した後、申込内容の確認を行います。

| 東京学館新潟高等学校 (テスト)<br>ま 申込みの試験は以下の内容でお間違えはありませんか<br>一般1月 一般1月22日 08:45 | 申込内容に誤りがないかを確認し、左<br>のチェックボックスにチェック入れる。 |
|----------------------------------------------------------------------|-----------------------------------------|
| 志願者情報                                                                |                                         |
| 書類者氏名(漢字)、性別は志願者本人の氏名、性別ですか 学館太郎(男)                                  |                                         |
| 生 年月日 は志願者本人の生年月日ですか                                                 |                                         |
| 住 新は全て入力されていますか(入力可能文字数を超える場合を除く)                                    | 申込内容の確認が終了したら<br>「上記内容で申込む」をクリック<br>する。 |
| ○ そ D他申込内容に誤りはありませんか                                                 |                                         |
| _                                                                    |                                         |

#### <u>15 送信完了画面</u>

・出願申込および決済が完了しました。

・「学校からのお知らせ」をよくお読みください。

| IGN 東京学館新潟高等学校                                                                                                    | マイページ ログイン情報変更 志願者情報変更 申込履歴 ログアウト<br>ガッカン タロウ さん  |
|----------------------------------------------------------------------------------------------------|---------------------------------------------------|
| 入試区分選択 出願情報入力 試験選択 お支払い方法の入力 出版                                                                                                    | 創業の確認 送信完了                                        |
| Step6 送信完了                                                                                                    |                                                   |
| 学校からのお知らせ                                                                                                    |                                                   |
| 【受験票・入学願書の印刷】<br>■受験料約入後、マイページより「受験票・入学願書」を印刷してください。<br>■中学校の先生の指示に従い、入学願書を中学校の先生に提出してください。(新<br>※個人出願の方(上記の地域以外)は、本校宛名票を任意の封筒(定形外封筒角形 | 湖県の中学校)<br>2号)に貼り、以下の書類を提出期限までに、『簡易書留』にて郵送してください。 |
| 提出書類: 〇入学願書 〇詞査書<br>提出期限: 2021年1月14日(木) 【必着】                                                                                           |                                                   |
| ■受験票は、事前に切り離して、試験当日に必ずお持ちください。                                                                                                    | 「学校からのお知らせ」を確認後<br>「マイページ(受験票出力)」を                |
| 出願申込および決済が完了しました(申込番号:       決済番号:       お支払金額:                                                                                        | クリックする。                                           |
| マイページ(受験票                                                                                                    | (出力) へ ロブアウト                                      |

#### <u>16 申込後のマイページ</u>

・申し込みが完了すると、マイページの申込履歴に申込内容が表示されます。

・受験票をダウンロードまたは印刷する場合は「受験票」アイコンをクリックしてください。

| GN 東京 | <b>〔学館新潟高等学</b> | 校                     | 247                                                | ページ ログイン情報変更       | 志願者情報変更      | 申込履歴 ログアウト<br>ガッカン タロウ さん |
|-------|-----------------|-----------------------|----------------------------------------------------|--------------------|--------------|---------------------------|
| ガッカン  | タロウ さんのマイペーミ    |                       |                                                    |                    |              |                           |
| 申込履歴  |                 |                       |                                                    |                    |              |                           |
| 申込番号  | 入試区分            | 申込日                   | 支払方法                                               | 入金情報               |              | N. A. TR                  |
|       | 一般1月 一般/特進一般    | 8月16日                 | クレジットカード                                           | 決済完了(8月16日)        | 申込確認         | 受験票                       |
|       | 1つのメー<br>画面右上メ  | ・ルアドレスで、;<br>ミューの「志願! | <sup>双子な<br/><sup>皆請</sup><br/>受験票を<br/>「受験勇</sup> | Fダウンロード<br>ミ」をクリック | および印刷<br>する。 | リする場合                     |

#### <u>① 受験票の表示</u>

「「受験票」表示」をクリックし受験票(PDF)を表示させます。

| IGN 東京学館新潟                                        | 高等学校                     | マイページ          | ログイン情報変更  | 志願者情報変更 | 申込履歴 ログアウト<br>ガッカン タロウ さん |
|---------------------------------------------------|--------------------------|----------------|-----------|---------|---------------------------|
| 受験票(申込番号:                                         | )                        |                |           |         |                           |
| 試験情報                                              |                          |                |           |         |                           |
| 入試区分                                              | 一般1月 一般/特道               | <u></u><br>生一般 |           |         |                           |
| 試験名 ・試験日                                          | 一般1月 一般 1月               | 22日 08:45~     | [ 00006 ] |         |                           |
| ダウンロード<br>受験票PDFをダウンロードします。<br>ブラウザ上でPDFを開き印刷を行うの | と、罫線が消えたり、レイアウトが崩れる      | 場合があります。       |           |         |                           |
| PDFを保存した後は、AdobeReader                            | を利用して表示・印刷を行ってください。      |                |           |         |                           |
| AdobeReaderをお持ちでない方は以                             | マンストードレンクよりダウンロードレ、インストー | -ルしてください。      |           |         |                           |
| Get Adobe<br>Acrobat Reader                       |                          | 受験票」表示         |           |         |                           |
|                                                   |                          |                |           |         |                           |

#### 18 受験票

・受験票は各自で印刷してください。

・受験票は3種類の内容で構成されています。

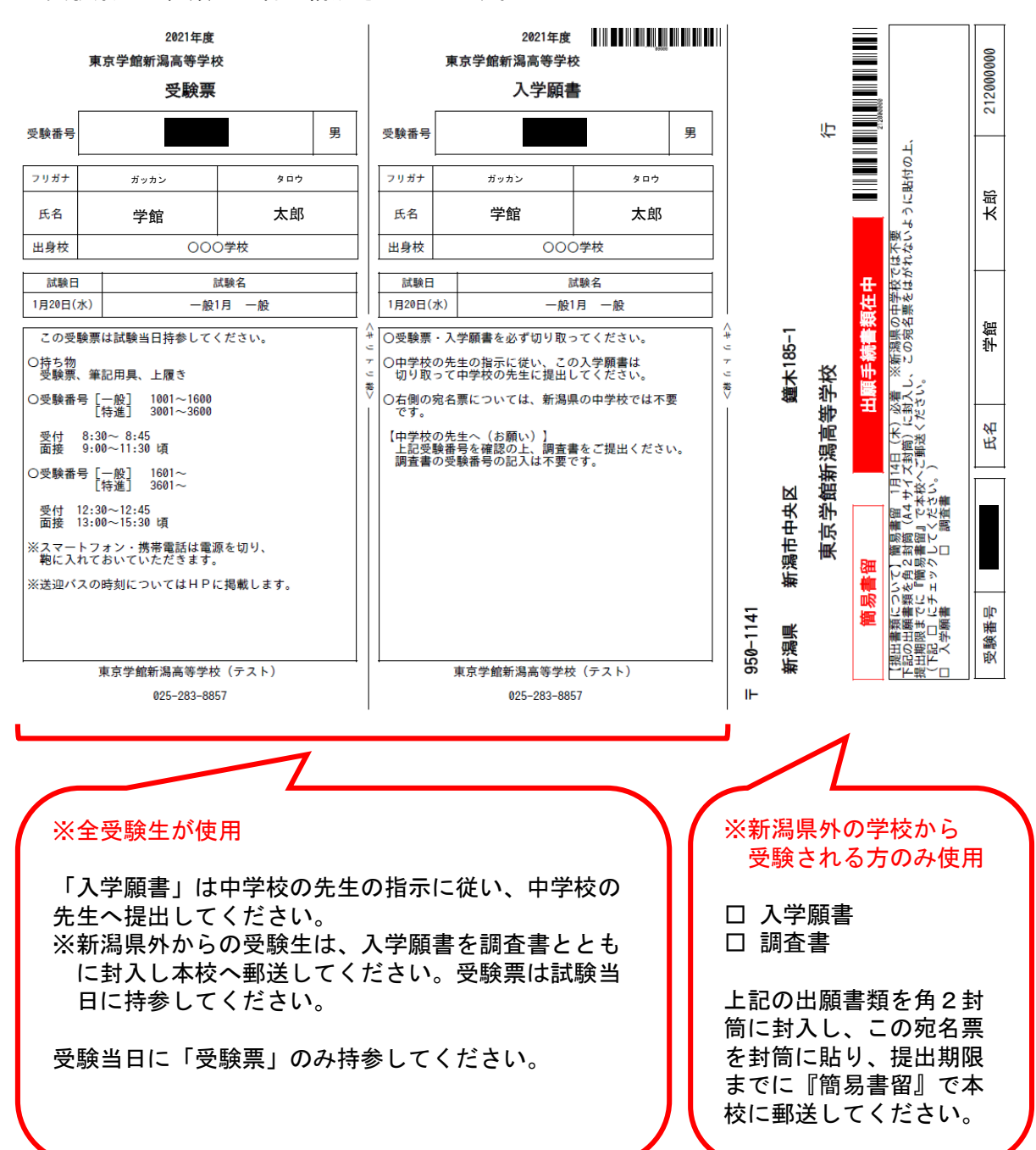